The following are the detailed steps that you will need to approve requests to telework.

1. Sign on to Peoplesoft. This can be done when on-site or through VPN. You CAN NOT submit a paper copy.

| User ID           |   |
|-------------------|---|
|                   |   |
| KEDIGER           |   |
| Password          |   |
|                   |   |
| Select a Language |   |
| English           | ~ |

2. Select Approvals (the number in the lower right is how many are awaiting your approval)

| 0                      | Menu + Search in Menu | <u>م</u> : و |
|------------------------|-----------------------|--------------|
| Manager Self Service 🔻 |                       | < 1 of 2 >   |
|                        |                       |              |
|                        | Approvals             |              |
|                        |                       |              |
|                        | 3                     |              |
|                        |                       |              |
|                        |                       |              |

3. Select the telework request you want to approve

| Manager Self Service |                              | Pending Approvals            | <u>ش</u> ( | Q                 | : ⊘    |
|----------------------|------------------------------|------------------------------|------------|-------------------|--------|
| View By Type 🗸       | All                          |                              |            |                   |        |
| () Al                | T                            |                              |            |                   |        |
| 🚷 Remote Worker 3    | Remote Worker<br>Yvonne Lacy | 11/14/22                     | R<br>1     | Routed 1/14/20    | > 10ws |
|                      | Remote Worker<br>Matt Bohman | Telework Request<br>11/18/22 | R<br>1     | Routed<br>1/17/20 | )22 >  |
|                      | Remote Worker<br>Anton Rice  | New<br>11/30/22              | R<br>1     | Routed<br>1/30/20 | )22 >  |
|                      |                              |                              |            |                   |        |
|                      |                              |                              |            |                   |        |

4. Select View Remote Worker Request to see the details of the request

| < Pending Approvals                         | Remote Worker                                | ඛ  | Q  |      | Ø    |
|---------------------------------------------|----------------------------------------------|----|----|------|------|
| Anton Rice<br>Reprographic Tech - Part-Time | Аррион                                       | De | ny | Push | back |
| ▼ Request Details                           |                                              |    |    |      |      |
| Start Date 11/30/22                         | End Date 11/29/23                            |    |    |      |      |
| Remote Worker Type Hybrid                   | Remote Location Home                         |    |    |      |      |
| Percentage 0                                | Remote Days Specific Days Per Week           |    |    |      |      |
| View Remote Worker Request                  |                                              |    |    |      |      |
| ✓ Job Details                               |                                              |    |    |      |      |
| Hire Date 11/28/05                          | Location Kennedy-King College                |    |    |      |      |
| Business Unit Kennedy-King College          | Position Title Reprographic Tech - Part-Time |    |    |      |      |
| Job Eligible No                             | Position Eligible Yes                        |    |    |      |      |
| Approver Comments   Approval Chain >        |                                              |    |    |      |      |
|                                             |                                              |    |    |      |      |

- 5. Review the form
  - a. Do they have the correct number of days depending on what you talked about?
  - b. Did they include their unpaid lunch in their scheduled time?
  - c. In the middle of the screen is the view equipment and other instructions. Make sure they have submitted what they are taking out of the building when remote

Sun On-Site Begin/End Times

| Equipment and Other Instructions      |  |
|---------------------------------------|--|
| View Equipment and Other Instructions |  |
| Approvals                             |  |
|                                       |  |

The below opens in a separate window – you will x out of the tab to close.

#### Questionnaire

Provide information as needed

1. List equipment provided by CCC to the employee for telework

Laptop, cord, headphones

2. Miscellaneous Instructions

None

When review is completed select the x in the upper right hand corner to return to approval screen.

6. Select Proper Action (detailed below screen shot)

| Pending Approvals                                            | Remote Worker to the second second se |
|--------------------------------------------------------------|----------------------------------------------------------------------------------------------------|
| Sana Pevar<br>Tutor - Part-Ime                               | Argenne Deny Pushtack                                                                                                    |
| ✓ Request Details                                            |                                                                                                    |
| Start Date 12/01/22                                          | End Date 11/30/23                                                                                                    |
| Remote Worker Type Hybrid                                    | Remote Location Home                                                                                                    |
| Percentage 0                                                 | Remote Days Specific Days Per Week                                                                                                    |
| View Remote Worker Request                                   |                                                                                                    |
| ✓ Job Details                                                |                                                                                                    |
| Hire Date 10/17/16                                           | Location Truman College                                                                                                    |
| Business Unit Harry S Truman College                         | Position Title Tutor - Part-time                                                                                                    |
| Job Eligible No                                              | Position Eligible Yes                                                                                                    |
| Approver Comments<br>KS Approved 11/30/2022<br>Approval Cham |                                                                                                    |

Approve -> You approve the form. Enter your initials and date when approved. Select Submit

| ancel            | Approve              | Submit | on  |
|------------------|----------------------|--------|-----|
| You are about to | approve this request |        | tle |
| Approver Comm    | ients                | ib     | le  |
| BA 11/29/2022    |                      |        |     |
|                  |                      |        |     |
|                  |                      |        |     |
|                  |                      |        |     |
|                  |                      |        |     |
|                  |                      |        |     |
|                  |                      |        |     |

Deny -> This should only be selected if you are outright denying them the ability to telework. Make sure to make a detailed comment regarding why it is being denied

| ancel            | Deny                             | Subn |
|------------------|----------------------------------|------|
| You are about to | deny this request.               |      |
| Approver Comm    | ents                             |      |
| Have not met 6 r | nonth requirement - not approved |      |
|                  |                                  |      |
|                  |                                  |      |

Pushback -> Select pushback if the form needs to be modified. Make sure to give a detailed reason in the comment section. Pushback allows the employee to edit. Will go back one level (if you are the President, it returns to HRD)

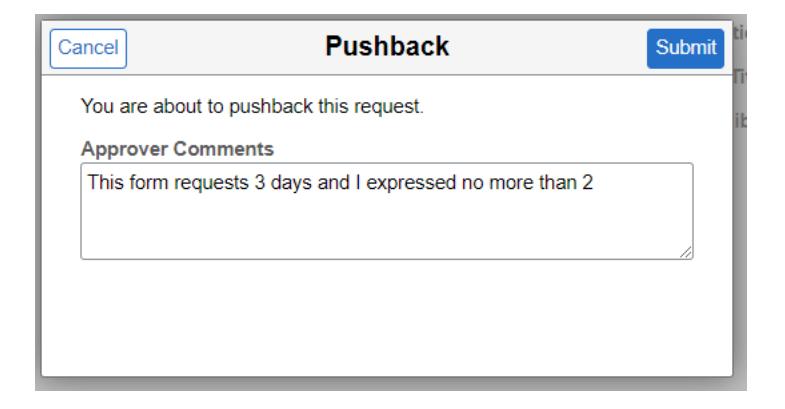

Screen returns to pending approvals. Process continues until the final approval. After final approval (Chief Talent Officer), a notice is sent to employee, copy sent to employee file and HRIS system updated.